## **TUTORIAL ISCRIZIONE**

## SCUOLA DI SPECIALIZZAZIONE PER LE PROFESSIONI LEGALI A.A. 2020/2021

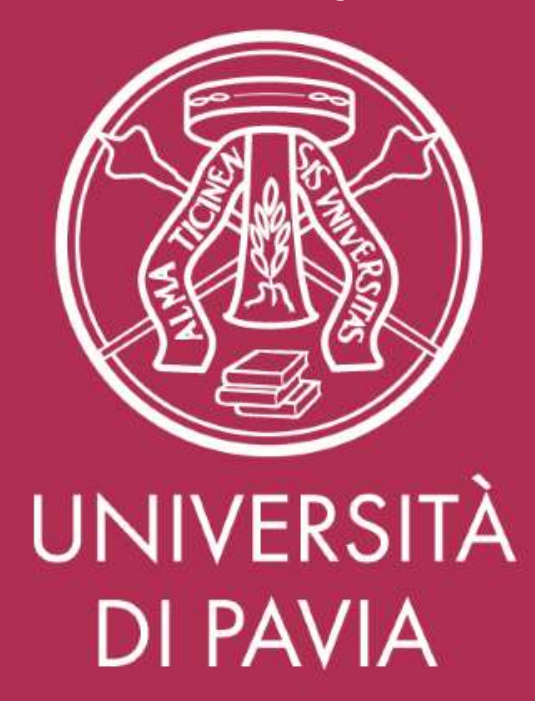

## **ISCRIZIONE**

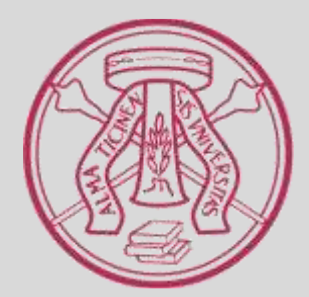

1) Il candidato accede alla Home Page di UNIPV; clicca su "Area Riservata" dal menu in alto a destra.

Area Riservata 🗳 | Albo 🗗 | PEC | Webmail | Rubrica | URP 🗗 | Contatti | 🗮 English 🗗 UNIVERSITÀ DI PAVIA INTERNAZIONALE SERVIZI FORMAZIONE RICERCA INFORMAZIONI PER ATENEO HAI DEI DUBBI SU DOVE ISCRIVERTI ? PARLANE ONLINE CON I NOSTRI PROFESSORI (.....

FUTURI STUDENTI

STUDENTUSC PITTI

DOSTIALIDEA

RICERCA

INTERNAZIONALE

2) Se già registrato, il candidato seleziona "Login" dalla colonna di destra.

servizi di Ateneo (gli stessi che usi per accedere alla rete WI-FI).

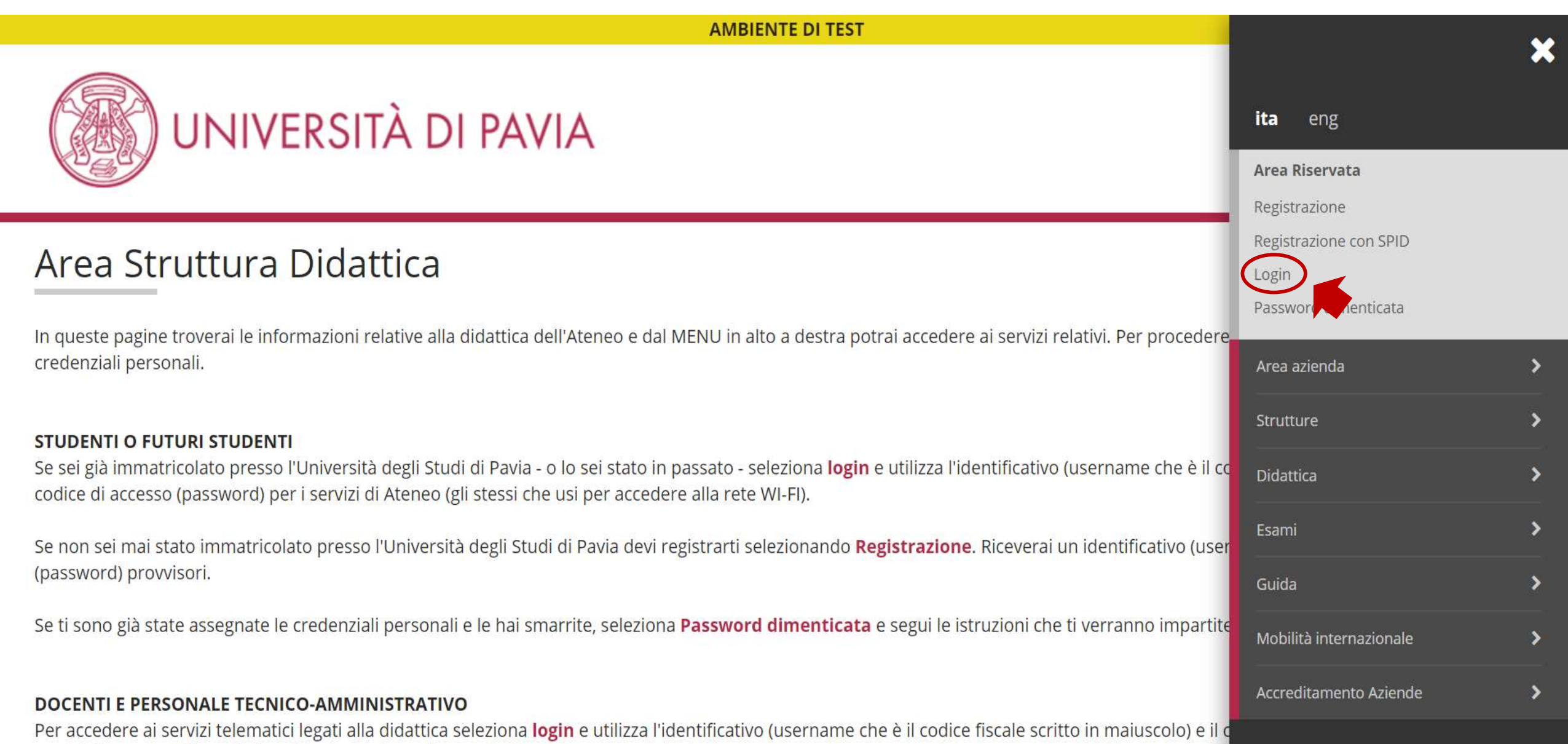

In caso di credenziali smarrite è possibile ottenere una nuova password cliccando sulla voce Cambio password servizi di Ateneo; la nuova password

3) Il candidato inserisce le credenziali di ateneo ed accede alla propria Area Riservata.

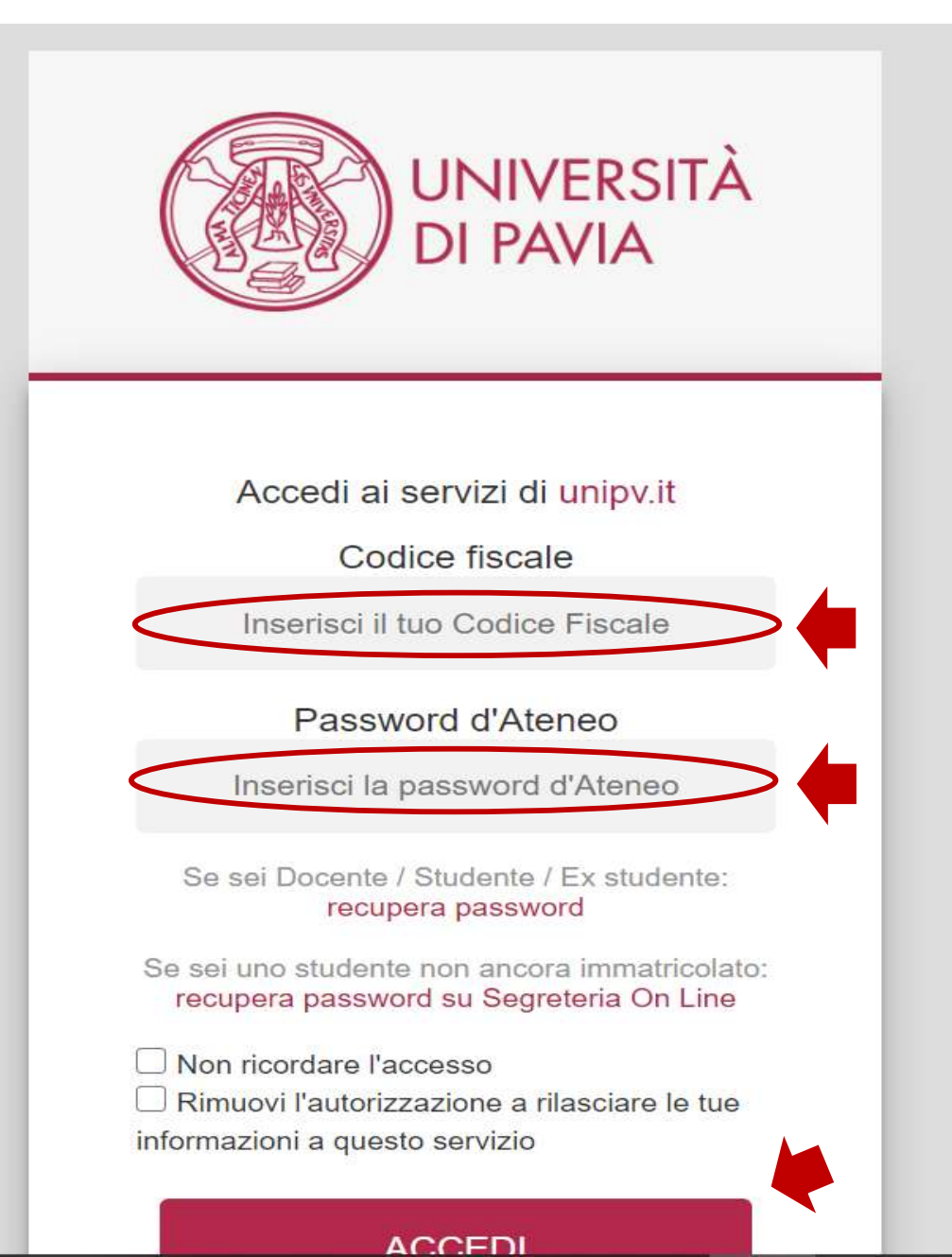

AMBIENTE DI TEST

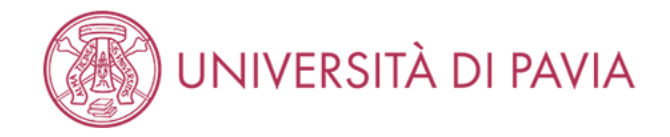

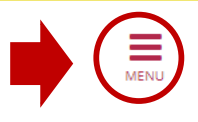

#### Area Utenti Registrati - Benvenuto ABCDE FGHILMN

Per accedere ai servizi che ti interessano (p.es. Test di Ammissione, Test di Valutazione, Immatricolazione, se sei interessato ad iscriverti ad un corso di studi; Piano di studi, Certificati, etc. se sei uno studente dell'Università di Pavia) clicca sulla voce di MENU in alto a destra e seleziona la voce di tuo interesse.

For Erasmus Incoming Students, please click on Mobilità Internazionale / International Mobility.

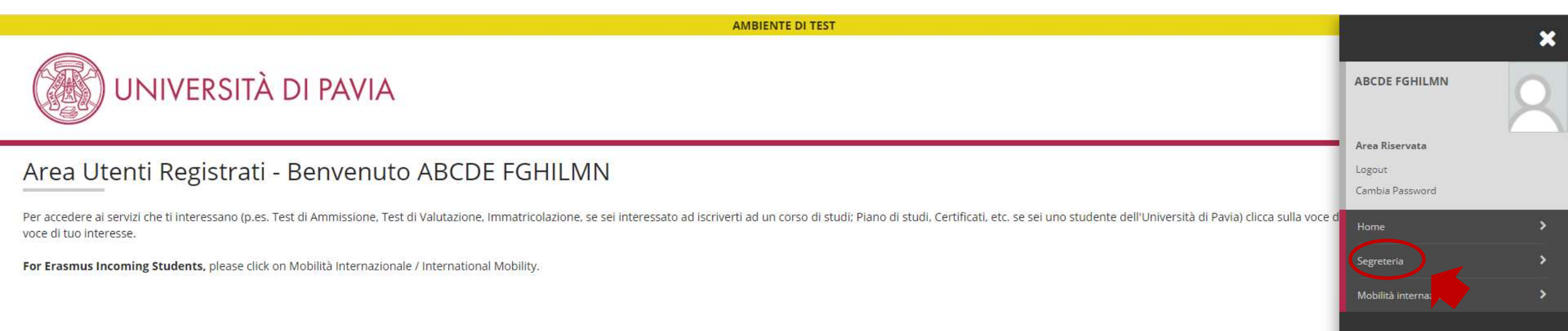

| AMBIENTE DI TEST                                                                                                    |                                                    | ••• |
|----------------------------------------------------------------------------------------------------|----------------------------------------------------|-----|
| UNIVERSITÀ DI PAVIA                                                                                                    | ABCDE FGHILMN                                      | 2   |
| Area Utenti Registrati - Benvenuto ABCDE FGHILMN                                                                                                    | <b>Area Riservata</b><br>Logout<br>Cambia Password |     |
| Per accedere ai servizi che ti interessano (p.es. Test di Ammissione, Test di Valutazione, Immatricolazione, se sei interessato ad iscriverti ad un corso di studi; Piano di studi, Certificati, etc. se sei uno studente dell'Università di Pavia) clicca sulla voce d voce di tuo interesse. | < Segreteria                                       |     |
| For Erasmus Incoming Students, please click on Mobilità Internazionale / International Mobility.                                                                                                    | Test di Ammissione<br>Test di Valutazione          |     |
|                                                                                                    | Esami di Stato                                     |     |
| Home                                                                                                    | Immatricolazione                                   |     |
|                                                                                                    | Atti Carriera                                      |     |
|                                                                                                    | Benefici                                           |     |
|                                                                                                    | Pagamenti                                          |     |
|                                                                                                    | Dichiarazione Invalidità / DSA                     |     |

AMBIENTE DI TEST

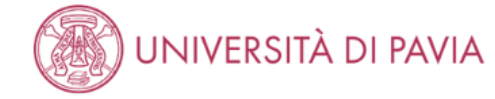

#### Iscrizione Concorsi

Attraverso le pagine seguenti sarà possibile effettuare l'iscrizione a un concorso di ammissione.

#### Nella tabella seguente sono elencate le informazioni che ti saranno richieste nelle prossime pagine.

Ciascuna voce sarà contrassegnata da un segno di spunta nel momento in cui le relative informazioni saranno state inserite; questo ti consentirà inoltre di riprendere la compilazione più facilmente in caso di disconnessione dal sistema.

Per iniziare la procedura di iscrizione al concorso seleziona il pulsante in fondo alla pagina

| Attività                                                       | Sezione                                              | Info |   | Stato |          | Legenda:                         |
|----------------------------------------------------------------|------------------------------------------------------|------|---|-------|----------|----------------------------------|
| A - Scelta del concorso                                        |                                                      | 6    | ) |       | ×        | 🕥 Informazioni                   |
|                                                                | Scelta tipologia corso                               | 6    | ) |       | <b>V</b> | Sezione in lavorazione o aperta  |
|                                                                | Selezione concorso                                   | 6    | ) |       | 8        | Sezione bloccata, si attiverà al |
| B - Inserimento o modifica documento di identità               |                                                      | 6    | ) |       | 8        | Sezione correttamente comple     |
|                                                                | Pagina elenco Documenti di Identità presentati       | 6    | ) |       | 8        |                                  |
| C - Conferma iscrizione al concorso                            |                                                      | 6    | ) |       | A        |                                  |
|                                                                | Preferenze su singolo cds/pds                        | (1   | ) |       | A        |                                  |
|                                                                | Preferenze                                           | 0    | ) |       | A        |                                  |
|                                                                | Preferenze percorso di studio                        | 0    | ) |       | A        |                                  |
|                                                                | Preferenze sedi                                      | 6    | ) |       | A        |                                  |
|                                                                | Preferenze lingue                                    | 6    | ) |       | A        |                                  |
|                                                                | Preferenze borse di studio                           | 6    | ) |       | A        |                                  |
|                                                                | Scelta categoria amministrativa ed ausili invalidità | 0    | ) |       | A        |                                  |
|                                                                | Scelta tipologia ausilio invalidità                  | 6    | ) |       | A        |                                  |
|                                                                | Scelta misure compensative                           | 6    | ) |       | A        |                                  |
|                                                                | Conferma                                             | 6    | ) |       | A        |                                  |
| D - Titoli di accesso                                          |                                                      | 6    | ) |       | A        |                                  |
|                                                                | Dettaglio Titoli di Accesso                          | 6    | ) |       | A        |                                  |
| E - Dichiarazione eventuali titoli di valutazione              |                                                      | 6    | ) |       | A        |                                  |
|                                                                | Dettaglio titoli e documenti per la valutazione      | 6    | ) |       | A        |                                  |
|                                                                | Conferma                                             | 6    | ) |       | A        |                                  |
| F - Richiesta Lettere di referenza                             |                                                      | 6    | ) |       | A        |                                  |
|                                                                | Dettaglio richiesta referenze                        | 6    | ) |       | A        |                                  |
| G - Questionari richiesti prima della conferma dell'ammissione |                                                      | 6    | ) |       | A        |                                  |
|                                                                | Selezione questionario da compilare                  | 6    | ) |       | A        |                                  |
| H - Chiusura processo                                          |                                                      | 6    | ) |       | A        |                                  |
|                                                                | Conferma esplicita                                   | 6    | ) |       | A        |                                  |
|                                                                | Conferma                                             | 6    | ) |       | A        |                                  |

pletamento delle

#### 8) Seleziona "Scuola di Specializzazione" e clicca Avanti.

AMBIENTE DI TEST

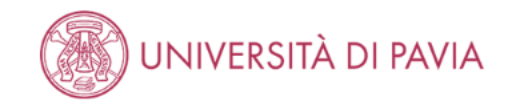

| Scelta tipologia corso                                                                                                    | 🐺 Legenda           |
|----------------------------------------------------------------------------------------------------|---------------------|
|                                                                                                    | 😤 Dato obbligatorio |
| Seleziona la tipologia di corso al quale intendi accedere. Al link Livelli di Formazione puoi visualizzare lo schema dei corsi.                                                             |                     |
|                                                                                                    |                     |
| Se hai conseguito la maturità di scuola secondaria superiore puoi iscriverti a:                                                                                                    |                     |
| Corso di laurea: corso di primo livello di durata triennale                                                                                                    |                     |
| • Corso di laurea magistrale a ciclo unico: corso di durata 5/6 anni (Ingegneria Edile-Architettura , Giurisprudenza, Farmacia, CTF, Medicina e Chirurgia, Odontoiatria e Protesi dentaria) |                     |
|                                                                                                    |                     |
| Se hai conseguito almeno la laurea di primo livello oppure la laurea vecchio ordinamento puoi iscriverti a:                                                                                 |                     |
| Corso di laurea magistrale: corso di secondo livello di durata biennale                                                                                                    |                     |
| Master di primo livello: corso post-laurea di durata annuale                                                                                                    |                     |
| Corso di Perfezionamento: corso post-laurea di durata inferiore ad un anno                                                                                                    |                     |
|                                                                                                    |                     |
| Se hai conseguito la laurea magistrale oppure magistrale a ciclo unico oppure la laurea vecchio ordinamento puoi proseguire gli studi universitari iscrivendoti a:                          |                     |
| Dottorato di ricerca: durata 3 anni                                                                                                    |                     |
| Scuola di specializzazione : durata da 2 a 6 anni                                                                                                    |                     |
| Master di secondo livello : durata 1 o 2 anni                                                                                                    |                     |

Corso di Perfezionamento : durata inferiore ad un anno ni

 Scelta tipologia corso

 Post Riforma\*

 Certificazione 24 CFU
 Corso di Laurea
 Laurea Magistrale Ciclo Unico 5 anni
 Corso di Laurea Magistrale
 Corso di Laurea Magistrale
 Master di Secondo Livello

 Ante Riforma\*

 Scuola di Specializzazione

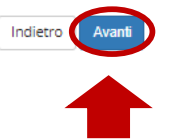

MENU

### 9) Il candidato seleziona "Professioni Legali ..." e clicca Avanti.

|                                                                                                    | AMBIENTE DI TEST       |                                         |
|----------------------------------------------------------------------------------------------------|------------------------|-----------------------------------------|
| UNIVERSITÀ DI PAVIA                                                                                                    |                        | MENU                                    |
| Lista concorsi Seleziona il concorso al quale intendi iscriverti. Selta del concorso Concorso* PROFESSIONI LEGALI dal 01/08/20 | 20 al 31/08/2020 23:59 | ➡ Legenda           ★ Dato obbligatorio |
| Dettaglio<br>99001 - PROFESSIONI LEGALI<br>Indietro Avanti<br>Date fittizie per p                                              | preparazione tutorial  |                                         |

10) Carica i dati di un documento di identità aggiornato se non presente o aggiorna quello già caricato cliccando Inserisci Nuovo Documento di Identità.

|                                                                                                    |                              |                               |                                    |               | AMBIE | NIEDITEST      |              |                   |          |                                                    |      |
|----------------------------------------------------------------------------------------------------|------------------------------|-------------------------------|------------------------------------|---------------|-------|----------------|--------------|-------------------|----------|----------------------------------------------------|------|
|                                                                                                    | ITÀ DI PAVIA                 | A                             |                                    |               |       |                |              |                   |          |                                                    | MENU |
| Documenti di identità<br>In questa pagina viene visualizzato l'eler<br>Documenti di identità presentati — | nco dei documenti d'identità | inseriti precedentemente e vi | ene data la possibilità di inserir | rne nuovi.    |       |                |              |                   |          | Legenda     Documento Valido     Documento Scaduto |      |
| Tipologia Documento                                                                                       | Numero                       | Ente Rilascio                 | Data Rilascio                      | Data Scadenza | Stato | Nazione emiss. | Città emiss. | Presenza allegati | Azioni   | Dettaglio documento                                |      |
| Carta Identità                                                                                            | XXXXXXXXXXXX                 | Comune di Pavia               | 02/01/2020                         | 02/01/2030    | •     |                |              | No                | <u>s</u> | ()) Cancella documento                             |      |
| Inserisci Nuovo Documento di Identità                                                                     |                              | 1                             | 1                                  | 1             | 1     | 1              | 1            |                   |          |                                                    |      |
| Indietro Prosegui                                                                                         |                              |                               |                                    |               |       |                |              |                   |          |                                                    |      |

\*NB: rimando al punto 24)

il documento di identità andrà poi caricato in fase successiva della procedura, operazione possibile <u>solo se</u> ne avrete inserito i riferimenti in questa fase 11) Nel caso di modifica/aggiornamento del documento già presente, inserisce i dati di un documento di identità e clicca Avanti.

|                                                                                                    | AMBIENTE DI TEST                                        |         |                               |      |
|----------------------------------------------------------------------------------------------------|---------------------------------------------------------|---------|-------------------------------|------|
| UNIVERSITÀ DI                                                                                               | PAVIA                                                   |         |                               | MENU |
| Documenti di identità<br>In questa pagina viene visualizzato il modulo per l'inser<br>Documento d' Identità | rimento o la modifica dei dati del documento d'identità |         | ↓ Legenda ★ Dato obbligatorio |      |
| Tipo documento*                                                                                             | Passaporto                                              | ~       |                               |      |
| Numero                                                                                                    |                                                         |         |                               |      |
| Rilasciato da                                                                                               | Questura di Pavia                                       |         |                               |      |
| Data Rilascio                                                                                               | 01/07/2020                                              |         |                               |      |
|                                                                                                    | (gg/mm/aaaa)                                            |         |                               |      |
| Data Scadenza Validità                                                                                      | 01/07/2030                                              | <b></b> |                               |      |
|                                                                                                    | (gg/mm/aaaa)                                            |         |                               |      |
| Indietro Avanti                                                                                             |                                                         |         |                               |      |

#### 12) Conferma i dati e clicca Avanti.

AMBIENTE DI TEST

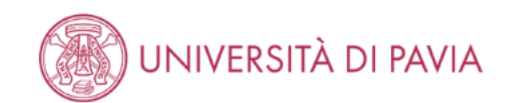

# Conferma i dettagli del documento d'identità Documento di Identità Passaporto Tipologia Documento: Passaporto Numero: YYYYYYYYY Ente Rilascio: Questura di Pavia Data Rilascio: 01/07/2020 Data Scadenza: 01/07/2030

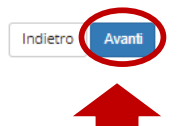

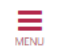

🐺 Legenda

\star Dato obbligatorio

### 13) Controlla che il sistema abbia acquisito i dati e clicca **Prosegui**.

|                                                                                                    | SITÀ DI PAVI,                 | A                                |                                    |               |       |                |              |                   |         | ME                                                                          |
|----------------------------------------------------------------------------------------------------|-------------------------------|----------------------------------|------------------------------------|---------------|-------|----------------|--------------|-------------------|---------|-----------------------------------------------------------------------------|
| Documenti di identità<br>In questa pagina viene visualizzato l'el<br>Documenti di identità presentati | enco dei documenti d'identiti | à inseriti precedentemente e vie | ene data la possibilità di inserir | ne nuovi.     |       |                |              |                   |         | Legenda     Documento Valido     Documento Scaduto     Destraglio documento |
| Tipologia Documento                                                                                   | Numero                        | Ente Rilascio                    | Data Rilascio                      | Data Scadenza | Stato | Nazione emiss. | Città emiss. | Presenza allegati | Azioni  |                                                                             |
| Carta Identità                                                                                        | X0000000X                     | Comune di Pavia                  | 02/01/2020                         | 02/01/2030    | ٥     |                |              | No                | 9       |                                                                             |
| Passaporto                                                                                            | ΥΥΥΥΥΥΥΥΥ                     | Questura di Pavia                | 01/07/2020                         | 01/07/2030    | •     |                |              | No                | <u></u> |                                                                             |
| Inserisci Nuovo Documento di Identi                                                                   | ità                           | i                                | i                                  | 1             | 1     |                | 1            | 1                 |         |                                                                             |
| Indietro Prosegui                                                                                     |                               |                                  |                                    |               |       |                |              |                   |         |                                                                             |

AMBIENTE DI TEST

14) Il candidato conferma la presa visione del Bando, <u>dopo averlo letto attentamente in tutte le sue parti (Bando pubblicato al</u> seguente <u>link</u>). Successivamente richiede o meno eventuali ausili per lo svolgimento della prova. Infine clicca **Avanti.** 

| UNIVERSITÀ DI PAVIA                                                                                                    |                                  | MENU |
|----------------------------------------------------------------------------------------------------|----------------------------------|------|
| Scelta categoria amministrativa ed ausili di invalidità                                                                                                    | ∓ Legenda<br>★ Dato obbligatorio |      |
| Scegli la categoria amministrativa valida per lo svolgimento del concorso di ammissione al quale ti stai iscrivendo ed eventualmente richiedi un ausilio per invalidità.                                                                                                    |                                  |      |
| La categoria amministrativa indica l'appartenenza ad un gruppo omogeneo in virtù di alcune caratteristiche che possono essere, ad esempio, la nazionalità, la residenza, la partecipazione a progetti specifici.<br>L'amministrazione universitaria ha bisogno di questa informazione per la gestione degli accessi ai concorsi.                                                                                                    |                                  |      |
| I candidati con disabilità (L. 104/92 integrata dalla L. 17/99) o con Disturbi Specifici dell'Apprendimento (L.170/2010), cui la vigente normativa riconosce la possibilità di fruire di specifici ausili o di eventuale tempo aggiuntivo per lo svolgimento delle prove concorsuali, devono segnalarlo compilando la voce "tipologia di<br>invalidità" e, se occorre, "note ausilio".<br>La documentazione attestante la disabilità e/o il Disturbo Specifico di Apprendimento deve essere presentata al Centro Servizio di Ateneo (SAISD) almeno 15 giorni prima della prova concorsuale. Sulla base della documentazione pervenuta, il Delegato del Rettore per lo Sport, la Disabilità e le Esigenze Speciali, di<br>concerto con la Commissione di concorso, deciderà in merito alle modalità ed ai tempi aggiuntivi concessi per lo svolgimento delle prove. |                                  |      |
| Per capire la tua categoria di appartenenza vedi il link Categorie amministrative.                                                                                                    |                                  |      |
| Presa visione bando-                                                                                                    |                                  |      |
| Presa visione del bando 💿 Sì 🔿 No                                                                                                    |                                  |      |
| Ausilio allo svolgimento delle prove                                                                                                    |                                  |      |
| Richiedo l'ausilio per lo svolgimento della prova                                                                                                    |                                  |      |
| ⊖ Sì                                                                                                    |                                  |      |
| Prove previste (in caso di dati mancanti fare riferimento al Bando)                                                                                                    |                                  |      |

|                                  | _       | _    |     |                                                                                                    |
|----------------------------------|---------|------|-----|----------------------------------------------------------------------------------------------------|
| Descrizione                      | Тіро    | Data | Ora | Sede                                                                                                    |
| PROVA SCRITTA PROFESSIONI LEGALI | Scritto |      |     | Il luogo di svolgimento della prova verrà pubblicato sul sito internet: https://web.unipv.it/formazione/scuola-di-specializzazione-per-le-professioni-legali/iscriversi-alla-scuola-di-specializzazione-per-le-professioni-legali/ |
| $\sim$                           |         | -    |     |                                                                                                    |

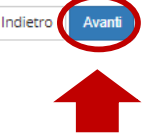

### 15) Il candidato conferma l'iscrizione al concorso, cliccando su **Conferma e prosegui**.

| АМВ                                                                               | JENTE DI TEST              |     |
|-----------------------------------------------------------------------------------|----------------------------|-----|
| UNIVERSITÀ DI PAVIA                                                               | ME                         | ENU |
| Conferma iscrizione concorso                                                      |                            |     |
| Verifica le informazioni relative alle scelte effettuate nelle pagine precedenti. |                            |     |
| – Concorso – – – – – – – – – – – – – – – – – – –                                  |                            | _   |
| Tipologia titolo di studio                                                        | Specializzazione           |     |
| Tipologia di corso                                                                | Scuola di Specializzazione |     |
| Descrizione                                                                       | PROFESSIONI LEGALI         |     |
| – Valido per                                                                      |                            | _   |
| Dettaglio                                                                         | 99001 - PROFESSIONI LEGALI |     |
| – Categoria amministrativa ed ausili di invalidità                                |                            | _   |
| Richiesta ausilio handicap                                                        | No                         |     |
| Indietro Conferma e prosegui                                                      |                            |     |
|                                                                                   |                            |     |
|                                                                                   |                            |     |

#### 16) Il candidato inserisce il titolo di studio richiesto, già conseguito o in fase di conseguimento.

Titolo straniero

Procedi

Si ricorda che al concorso sono ammessi coloro i quali, in data anteriore al 29/10/2020, abbiano conseguito la laurea specialistica o magistrale in Giurisprudenza (classi di laurea 22/S, LMG/01) sulla base degli ordinamenti adottati in esecuzione del regolamento di cui al decreto del MIUR n. 509/99 e successive modificazioni, ovvero abbiano conseguito il diploma di laurea in Giurisprudenza secondo il previgente ordinamento.

| AMIDIENTE DI TEST                                                                                                    |               |      |
|----------------------------------------------------------------------------------------------------|---------------|------|
| UNIVERSITÀ DI PAVIA                                                                                                    |               | MENU |
| Dettaglio titoli richiesti Inserisci il/i titolo/i di studio richiesto/i per l'iscrizione al concorso di tuo interesse oppure per l'immatricolazione al corso di studio prescelto. Ti informiamo che le disposizioni di Legge vigenti prevedono delle responsabilità penali e amministrative inerenti alla veridicità dei dati che stai per inserire; in particolare, costituisce reato fornire dichiarazioni mendaci, porre in essere dati viziati da falsità materiale, nonchè utilizzare atti affetti da tale falsità. Tali condotte integrano le fattispecie penali previste dagii artt. 482, 485, 489, 495, 496 c.p Il rilascio di dati non più rispondenti a verità è equiparata, ad ogni effetto, all'utilizzo di dati falsi. Le posizioni acquisite utilizzando atti o dichiarazioni mendaci saranno poste nel nulla con efficacia retroattiva, rendendo nulla l'immatricolazione. Requisiti |               |      |
| Opzione 1:                                                                                                    | Second Second |      |

Inserisci

ø

| Stato      | Titolo               | Note                                                        | Stato<br>Titolo | Azioni    |  |  |  |  |  |
|------------|----------------------|-------------------------------------------------------------|-----------------|-----------|--|--|--|--|--|
| M          | Laurea               | Dettagli ammessi:                                           |                 |           |  |  |  |  |  |
| •          |                      | 73020 - Corso di Laurea in GIURISPRUDENZA                   |                 |           |  |  |  |  |  |
| Opzione 2: |                      |                                                             |                 |           |  |  |  |  |  |
| Stato      |                      |                                                             | Stato           |           |  |  |  |  |  |
| blocco     | Titolo               | Note                                                        | Titolo          | Azioni    |  |  |  |  |  |
| <b>V</b>   | Laurea Specialistica | Dettagli ammessi:                                           | ۲               | Inserisci |  |  |  |  |  |
|            |                      | 22/S - Classe delle lauree specialistiche in Giurisprudenza |                 |           |  |  |  |  |  |
| Opzion     | ie 3:                |                                                             |                 |           |  |  |  |  |  |
| Stato      |                      |                                                             | Stato           |           |  |  |  |  |  |
| blocco     | Titolo               | Note                                                        | Titolo          | Azioni    |  |  |  |  |  |
| <b>V</b>   | Laurea Magistrale    | Dettagli ammessi:                                           | ۰               | Inserisci |  |  |  |  |  |
|            |                      | LMG/01 - Classe delle lauree magistrali in Giurisprudenza   |                 |           |  |  |  |  |  |
| Opzion     | ie 4:                |                                                             |                 |           |  |  |  |  |  |
| Stato      |                      |                                                             | Stato           |           |  |  |  |  |  |
| blocco     | Titolo               | Note                                                        | Titolo          | Azioni    |  |  |  |  |  |

Dettagli ammessi:

STL - Foreign Academic Degree (LAUREA)

17) Il candidato indica l'ente di conseguimento del titolo, dopodiché clicca su Procedi.

| AMBIENTE DI TEST                                                                                |                               |
|-------------------------------------------------------------------------------------------------|-------------------------------|
| UNIVERSITÀ DI PAVIA                                                                             | MENU                          |
| Dettaglio titoli richiesti<br>Inserisci l'ente di conseguimento del titolo.<br> -Selezione Ente | ↓ Legenda ★ Dato obbligatorio |
| Ente di conseguimento: <ul> <li>In questo stesso ateneo</li> <li>In Altro ateneo</li> </ul>     |                               |
|                                                                                                 |                               |

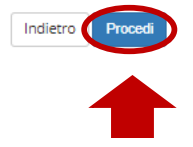

18) Il candidato, solo nel caso di conseguimento titolo presso altro ateneo, inserisce la regione di riferimento e seleziona i criteri di ricerca, cliccando poi su Cerca Ateneo.

| UNI                   | VERSITÀ DI                                                                                                    | PAVIA                                                                                                    |                                                                                                    |                                                                      |                         |
|-----------------------|----------------------------------------------------------------------------------------------------|----------------------------------------------------------------------------------------------------|----------------------------------------------------------------------------------------------------|----------------------------------------------------------------------|-------------------------|
| titoli rich           | piosti                                                                                                    |                                                                                                    |                                                                                                    |                                                                      | 📮 Legenda               |
|                       | nesu                                                                                                    |                                                                                                    |                                                                                                    |                                                                      | \star Dato obbligatorio |
| e ai conseguin<br>1eo | mento del titolo.                                                                                                    |                                                                                                    | <br>                                                                                                    |                                                                      |                         |
|                       | Regione                                                                                                    | Lombardia                                                                                                    |                                                                                                    | ~                                                                    |                         |
| rdinamento-           | _                                                                                                    |                                                                                                    |                                                                                                    |                                                                      |                         |
|                       | Ordina Per                                                                                                    | Comune                                                                                                    |                                                                                                    | ~                                                                    |                         |
|                       | Ordinamento                                                                                                    | Ascendente                                                                                                    |                                                                                                    | ~                                                                    |                         |
| teneo                 |                                                                                                    |                                                                                                    | <br>                                                                                                    |                                                                      |                         |
| eleziona              | Ateneo                                                                                                    |                                                                                                    | Comune                                                                                                    | Provincia                                                            |                         |
| 0                     | Accademia della Guan                                                                                                    | dia di Finanza di Bergamo                                                                                                    | BERGAMO                                                                                                    | BG                                                                   |                         |
|                       |                                                                                                    |                                                                                                    |                                                                                                    |                                                                      |                         |
| 0                     | Accademia di Belle Art                                                                                                    | i Leg. Ricon. CARRARA                                                                                                    | BERGAMO                                                                                                    | BG                                                                   |                         |
| 0                     | Accademia di Belle Art<br>Accademia di Belle Art                                                                                                    | i Leg. Ricon. CARRARA<br>i Leg. Ricon. LORENZO LOTTO                                                                                                    | BERGAMO<br>BERGAMO                                                                                                    | BG<br>BG                                                             |                         |
| 0                     | Accademia di Belle Art<br>Accademia di Belle Art<br>Istituto Musicale Parej                                                                                                    | i Leg. Ricon. CARRARA<br>i Leg. Ricon. LORENZO LOTTO<br>ggiato "GAETANO DONIZETTI"                                                                                                    | BERGAMO<br>BERGAMO<br>BERGAMO                                                                                             | BG<br>BG<br>BG                                                       |                         |
| 0<br>0<br>0           | Accademia di Belle Art<br>Accademia di Belle Art<br>Istituto Musicale Parej<br>Università degli Studi                                                                                                    | i Leg. Ricon. CARRARA<br>i Leg. Ricon. LORENZO LOTTO<br>gglato "GAETANO DONIZETTI"<br>di BERGAMO                                                                                                    | BERGAMO<br>BERGAMO<br>BERGAMO<br>BERGAMO                                                                                  | BG<br>BG<br>BG<br>BG                                                 |                         |
| 0<br>0<br>0<br>0      | Accademia di Belle Art<br>Accademia di Belle Art<br>Istituto Musicale Pare<br>Università degli Studi<br>Facoltà di Teologia del                                                                                                    | i Leg. Ricon. CARRARA i Leg. Ricon. LORENZO LOTTO gglato "GAETANO DONIZETTI" di BERGAMO I'Emilia Romagna                                                                                                    | BERGAMO<br>BERGAMO<br>BERGAMO<br>BERGAMO<br>BOLOGNA                                                                       | BG<br>BG<br>BG<br>BG<br>BG                                           |                         |
| 0<br>0<br>0<br>0      | Accademia di Belle Ari<br>Accademia di Belle Ari<br>Istituto Musicale Parej<br>Università degli Studi<br>Facoltà di Teologia del<br>Accademia di Belle Ari                                                                                                    | i Leg. Ricon. LORENZO LOTTO gglato "GAETANO DONIZETTI" di BERGAMO I'Emilia Romagna i Leg. Ricon. LIBERA ACCADEMIA DI BELLE ARTI - LABA                                                                                                    | BERGAMO<br>BERGAMO<br>BERGAMO<br>BOLOGNA<br>BRESCIA                                                                       | BG<br>BG<br>BG<br>BG<br>BG<br>BS                                     |                         |
|                       | Accademia di Belle Ari<br>Accademia di Belle Ari<br>Istituto Musicale Pare<br>Università degli Studi<br>Facoltà di Teologia del<br>Accademia di Belle Ari<br>Accademia di Belle Ari                                                                                  | i Leg. Ricon. CARRARA i Leg. Ricon. LORENZO LOTTO gglato "GAETANO DONIZETTI" di BERGAMO I'Emilia Romagna i Leg. Ricon. LIBERA ACCADEMIA DI BELLE ARTI - LABA i Leg. Ricon. SANTAGIULIA                                                                                 | BERGAMO<br>BERGAMO<br>BERGAMO<br>BOLOGNA<br>BRESCIA<br>BRESCIA                                                            | BG<br>BG<br>BG<br>BG<br>BG<br>BS<br>BS                               |                         |
|                       | Accademia di Belle Art<br>Accademia di Belle Art<br>Istituto Musicale Pareg<br>Università degli Studi<br>Facoltà di Teologia del<br>Accademia di Belle Art<br>Accademia di Belle Art<br>Conservatorio di Musi                                                        | i Leg. Ricon. CARRARA  i Leg. Ricon. LORENZO LOTTO  ggiato "GAETANO DONIZETTI"  di BERGAMO  i'Emilia Romagna  i Leg. Ricon. LIBERA ACCADEMIA DI BELLE ARTI - LABA  i Leg. Ricon. SANTAGIULIA ca "LUCA MARENZIO"                                                        | BERGAMO<br>BERGAMO<br>BERGAMO<br>BOLOGNA<br>BRESCIA<br>BRESCIA<br>BRESCIA                                                 | BG<br>BG<br>BG<br>BG<br>BG<br>BS<br>BS<br>BS<br>BS                   |                         |
|                       | Accademia di Belle Ari<br>Accademia di Belle Ari<br>Istituto Musicale Pareg<br>Università degli Studi<br>Facoltà di Teologia del<br>Accademia di Belle Ari<br>Accademia di Belle Ari<br>Conservatorio di Musi<br>Università degli Studi                              | i Leg. Ricon. CARRARA  i Leg. Ricon. LORENZO LOTTO  gglato "GAETANO DONIZETTI"  di BERGAMO  I'Emilia Romagna  i Leg. Ricon. LIBERA ACCADEMIA DI BELLE ARTI - LABA  i Leg. Ricon. SANTAGIULIA  ca "LUCA MARENZIO"  di BRESCIA                                           | BERGAMO<br>BERGAMO<br>BERGAMO<br>BOLOGNA<br>BRESCIA<br>BRESCIA<br>BRESCIA<br>BRESCIA<br>BRESCIA                           | BG<br>BG<br>BG<br>BG<br>BG<br>BG<br>BS<br>BS<br>BS<br>BS<br>BS<br>BS |                         |
|                       | Accademia di Belle Art<br>Accademia di Belle Art<br>Istituto Musicale Pare<br>Università degli Studi i<br>Facoltà di Teologia del<br>Accademia di Belle Art<br>Accademia di Belle Art<br>Conservatorio di Musi<br>Università degli Studi i<br>Scuola Superiore per I | i Leg. Ricon. CARRARA  i Leg. Ricon. LORENZO LOTTO  gglato "GAETANO DONIZETTI"  di BERGAMO  I'Emilia Romagna  i Leg. Ricon. LIBERA ACCADEMIA DI BELLE ARTI - LABA  i Leg. Ricon. SANTAGIULIA  ca "LUCA MARENZIO"  di BRESCIA  Vediatori Linguistici "Carolina Albasio" | BERGAMO<br>BERGAMO<br>BERGAMO<br>BERGAMO<br>BOLOGNA<br>BRESCIA<br>BRESCIA<br>BRESCIA<br>BRESCIA<br>BRESCIA<br>CASTELLANZA | BG<br>BG<br>BG<br>BG<br>BG<br>BS<br>BS<br>BS<br>BS<br>BS<br>BS<br>VA |                         |

### 19) Il candidato, seleziona l'ateneo corretto e prosegue cliccando su Procedi.

| 0 | Istituto Europeo di Design (IED)                                               | MILANO    | MI |
|---|--------------------------------------------------------------------------------|-----------|----|
| 0 | Istituto Superiore di Educazione Fisica pareggiato della Lombardia             | MILANO    | MI |
| 0 | Istituto Superiore di Educazione Fisica pareggiato di Milano                   | MILANO    | MI |
| 0 | Libera Università "Vita Salute S.Raffaele" MILANO                              | MILANO    | MI |
| 0 | Libera Università di lingue e comunicazione IULM-MI                            | MILANO    | MI |
| 0 | Politecnico della Cultura delle Arti e delle Lingue - Scuole Civiche di MILANO | MILANO    | MI |
| 0 | Politecnico di MILANO                                                          | MILANO    | MI |
| 0 | Scuola Superiore per Mediatori Linguistici "Carlo Bo" di Milano                | MILANO    | MI |
| 0 | Scuola Superiore per Mediatori Linguistici (Scuole Civiche di Milano)          | MILANO    | MI |
| 0 | Università Cattolica del Sacro Cuore                                           | MILANO    | MI |
| 0 | Università Commerciale "Luigi Bocconi" MILANO                                  | MILANO    | MI |
| ۲ | Università degli Studi di MILANO                                               | MILANO    | MI |
| 0 | Università degli Studi di MILANO-BICOCCA                                       | MILANO    | MI |
| 0 | Università Telematica e-Campus                                                 | NOVEDRATE | CO |
| 0 | I.U.S.S Istituto Universitario di Studi Superiori - PAVIA                      | PAVIA     | PV |
| 0 | Istituto Musicale Pareggiato "FRANCO VITTADINI DI PAVIA"                       | PAVIA     | PV |
| 0 | HUMANITAS University                                                           | ROZZANO   | MI |
| 0 | Scuola Superiore per Mediatori Linguistici di Varese                           | VARESE    | VA |
| 0 | Università degli Studi INSUBRIA Varese-Como                                    | VARESE    | VA |

Indietro Procedi

20) In entrambe le casistiche, presso UNIPV o altro ateneo, seleziona il corso di studio frequentato e clicca su Procedi.

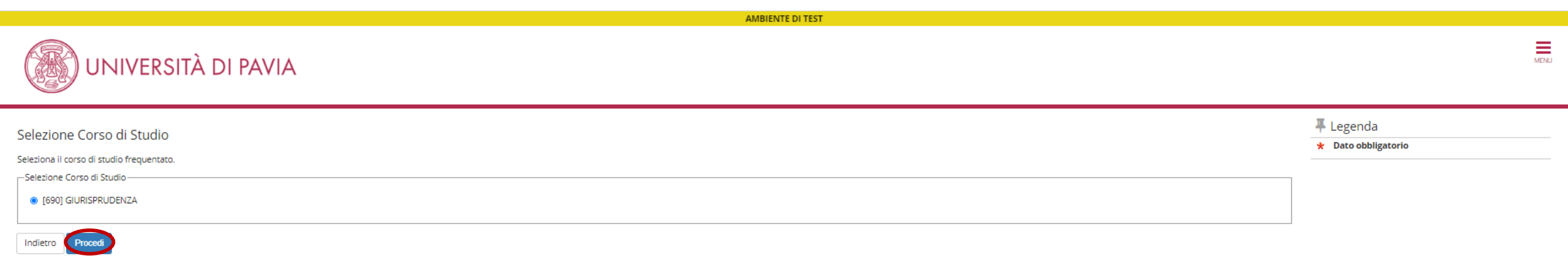

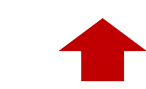

21) A questo punto indica se il titolo è già conseguito o meno e inserisce i dati relativi allo stesso, dopodiché clicca su **Procedi**. *Es. schermata inserimento dati nel caso il titolo sia stato già conseguito.* 

| UNIVERSITÀ DI                              | PAVIA                                               | MENJ                |
|--------------------------------------------|-----------------------------------------------------|---------------------|
| Titala di studia Lauraa                    |                                                     | 🐺 Legenda           |
| TILOIO UI SLUUIO LAUTEA                    |                                                     | * Dato obbligatorio |
| Inserisci i dati del tuo titolo di studio. |                                                     |                     |
| Dati Titolo di studio Laurea               |                                                     |                     |
| Situazione Titolo*                         | conseguito                                          |                     |
|                                            |                                                     |                     |
|                                            |                                                     |                     |
| Data Conseguimento*                        | 17/07/1999                                          |                     |
|                                            | (gg/MM/yyyy)                                        |                     |
| Anno accademico*                           | 1998                                                |                     |
|                                            | (es: 2018 per indicare l'anno accademico 2018/2019) |                     |
| Voto*                                      | 110/110                                             |                     |
|                                            | (Es: 98/110, 98/100)                                |                     |
|                                            |                                                     |                     |
| Lode                                       |                                                     |                     |
| Giudizio (se previsto)                     | ×                                                   |                     |
| Percorso di studio                         | Percorso unitario                                   |                     |
|                                            |                                                     |                     |
|                                            |                                                     |                     |

Indietro Proced

22) A questo punto indica se il titolo è già conseguito o meno e inserisce i dati relativi allo stesso, dopodiché clicca su **Procedi**. *Es. schermata inserimento dati nel caso il titolo non sia stato ancora conseguito.* 

| UNIVERSITÀ DI                                                                                                    | PAVIA                                                                          | MENJ |
|----------------------------------------------------------------------------------------------------|--------------------------------------------------------------------------------|------|
| Titolo di studio Laurea Magistrale<br>Inserisci i dati del tuo titolo di studio.<br>Dati Titolo di studio Laurea Magistrale |                                                                                |      |
| Situazione Titolo*                                                                                                    | ⊖ conseguito                                                                   |      |
| Anno accademico*                                                                                                    | non ancora conseguito 2018 (es: 2018 per indicare l'anno accademico 2018/2019) |      |
| Percorso di studio                                                                                                    | Percorso unitario                                                              |      |
| Indietro Procedi                                                                                                    |                                                                                | 7    |

### 23) In questa schermata il candidato controlla che il titolo inserito sia flaggato in verde, poi clicca su Procedi.

|                                                                                                    |                                                                                                    | AMBIENTE DI TEST                                                                                                    |                                                                           |                                                 |                                                                                                    |
|----------------------------------------------------------------------------------------------------|----------------------------------------------------------------------------------------------------|----------------------------------------------------------------------------------------------------|---------------------------------------------------------------------------|-------------------------------------------------|----------------------------------------------------------------------------------------------------|
|                                                                                                    | UNIVERSITÀ DI PAVIA                                                                                                    |                                                                                                    |                                                                           |                                                 | MENJ                                                                                                    |
| Dettag<br>Inserisci i<br>Ti informi<br>condotte<br>Il rilascio<br>Le posizio<br>Requ<br>Mer<br>Opzion | (io titoli richiesti<br>/i titolo/i di studio richiesto/i per l'iscrizione al concorso di tuo interesse o<br>amo che le disposizioni di Legge vigenti prevedono delle responsabilità p<br>integrano le fattispecie penali previste dagli artt. 482, 485, 489, 495, 496 d<br>di dati non più rispondenti a verità è equiparata, ad ogni effetto, all'utilizz<br>ni acquisite utilizzando atti o dichiarazioni mendaci saranno poste nel nu<br>isiti<br>proseguire è necessario completare l'inserimento di tutti i titoli di studio<br>ne 1: | oppure per l'immatricolazione al corso di studio prescelto.<br>venali e amministrative inerenti alla veridicità dei dati che stai per inserire; in particolare, costituisce reato fornire dichiara<br>c.p<br>to di dati falsi.<br>alla con efficacia retroattiva, rendendo nulla l'immatricolazione.<br>di almeno un blocco opzionale. Le varie opzioni mostrano titoli alternativi fra loro: | azioni mendaci, porre in essere dati viziati da falsità materiale, nonchè | : utilizzare atti affetti da tale falsità. Tali | F Legenda     ✓ Completato     ✓ Non Completato     ✓ Titolo dichiarato     Titolo obbligatorio     Titolo non obbligatorio     Titolo non obbligatorio     ✓ Modifica titolo     ✓ Visualizza dettaglio titolo     ✓ Cancella titolo |
| Stato<br>blocco                                                                                       | Titolo<br>Laurea                                                                                                    | Note Dettagli ammessi: • 73020 - Corso di Laurea in GIURISPRUDENZA                                                                                                    | Stato<br>Titolo<br>©                                                      | Azioni<br>Inserisci                             |                                                                                                    |
| Stato<br>blocco                                                                                       | <b>Titolo</b><br>Laurea Specialistica                                                                                                    | Note Dettagli ammessi: 22/5 - Classe delle lauree specialistiche in Giurisprudenza                                                                                                    | Stato<br>Titolo<br>©                                                      | Azioni<br>Inserisci                             |                                                                                                    |
| Opzion<br>Stato<br>blocco<br>Opzion<br>Stato<br>blocco                                                | ne 3:<br>Titolo<br>Laurea Magistrale<br>4:<br>Titolo<br>Titolo straniero                                                                                                    | Note         Dettagli ammessi:         • LMG/01 - Classe delle lauree magistrali in Giurisprudenza         Note         Dettagli ammessi:                                                                                                    | Stato<br>Titolo<br>•<br>Stato<br>Titolo                                   | Azioni<br>Azioni<br>Inserisci                   | Grazie alle icone, si<br>possono:<br>visualizzare e<br>modificare i dati o<br>cancellare il titolo<br>inserito.                                                                                                    |
|                                                                                                    |                                                                                                    | STL - Foreign Academic Degree (LAUREA)                                                                                                    |                                                                           |                                                 |                                                                                                    |

Indietro Procedi

24) In questa schermata il candidato <u>deve necessariamente caricare</u>:

- a) il documento di identità (fronte + retro, su un unico file PDF) di cui ha inserito precedentemente i dati;
- b) la dichiarazione sostitutiva di certificazione (autocertificazione curriculum).
  - Il modello da utilizzare per l'autocertificazione è allegato al Bando e scaricabile dal seguente link.

Per caricare i documenti indicati, selezionare "SI" e poi cliccare su Avanti.

| AMBIENTE DI TEST                                                                                                    |         |
|----------------------------------------------------------------------------------------------------|---------|
| UNIVERSITÀ DI PAVIA                                                                                                    | MENU    |
| Gestione titoli e documenti per la valutazione Inserisci i titoli richiesti per la partecipazione al concorso. Il concorso scelto prevede la valutazione di titoli, che dovrai inserire tramite upload attraverso la procedura che segue. Oltre ai titoli richiesti, devi allegare anche una scansione del documento di identità. I file devono avere dimensioni non superiori a 5MB e devono essere in formato .pdf. Il nome dei file deve contenere il cognome del candidato (es:: rossi_curriculum.pdf). IMPORTANTE: Come previsto dal bando di ammissione, sarà quindi necessario allegare: | Legenda |
| Tipo titolo Min                                                                                                    |         |
| Autocertificazione curriculum                                                                                                    |         |
| Dichiarazione di valore in loco                                                                                                    |         |
| Documento di identità                                                                                                    |         |
| Titolo accademico tradotto 0                                                                                                    |         |

Titoli dichiarati

Non è stato inserito alcun documento o titolo di valutazione.

Vuoi allegare altri documenti o titoli alla 💿 Si domanda di ammissione?\*

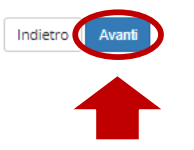

25) Carica il documento di identità selezionando "**Documento di identità**" dal menu a tendina in *Tipologia*, definisce il tipo di documento caricato in *Titolo*, inserisce i dati del documento in *Descrizione* e carica il documento <u>in PDF</u> (fronte + retro) nominandolo in questo modo: DOC\_Cognome Nome come da es. riportato sotto. Poi clicca **Avanti**.

|                                                                                                    | AMBIENTE DI TEST                                                                     |                               |
|----------------------------------------------------------------------------------------------------|--------------------------------------------------------------------------------------|-------------------------------|
| UNIVERSITÀ DI                                                                                                   | PAVIA                                                                                | MENJ                          |
| Dichiarazione titolo di valutazione<br>Inserisci i dati del documento/titolo.<br>_ Dettaglio titolo o documento |                                                                                      | ↓ Legenda ★ Dato obbligatorio |
| Tipologia:*                                                                                                    | Documento di identità                                                                |                               |
| Titolo:*                                                                                                    | Carta d'identità                                                                     |                               |
| Descrizione:                                                                                                    | N. XXXXXXXX, rilasciata dal comune di Pavia in data 01/02/2020 - scadenza 02/01/2030 |                               |
|                                                                                                    | Caratteri rimanenti: 1915                                                            |                               |
| Allegato:*                                                                                                    | Scegli file DOC_Cognome Nome.pdf                                                     |                               |
|                                                                                                    |                                                                                      |                               |

26) A questo punto il candidato vedrà il documento caricato. Prosegue per caricare la dichiarazione sostitutiva di certificazione, selezionando "SI" e poi Avanti.

| AMBIENTE DI TEST                                                                                                    |                                                         |                                                                          |
|----------------------------------------------------------------------------------------------------|---------------------------------------------------------|--------------------------------------------------------------------------|
| UNIVERSITÀ DI PAVIA                                                                                                    |                                                         | MEN                                                                      |
| Gestione titoli e documenti per la valutazione<br>Inserisci i titoli richiesti per la partecipazione al concorso.<br>Il concorso scelto prevede la valutazione di titoli, che dovrai inserire tramite upload attraverso la procedura che segue. Oltre ai titoli richiesti, devi allegare anche una scansione del documento di identità. I file devono avere dimensioni non superiori a 5MB e devono esse<br>cognome del candidato (es.: rossi_curriculum.pdf).<br>IMPORTANTE:<br>• per i possessori di titolo accademico italiano: dichiarazione sostitutiva di certificazione e copia fronte/retro di un valido documento di identità;<br>• per i possessori di titolo accademico straniero: titolo di studio tradotto, dichiarazione e i valore in loco e copia fronte/retro di un valido documento di identità.<br>Verifica che il documento di identità allegato sia lo stesso i cui estremi hai già inserito nel corso della procedura e ricordati di firmare le autocertificazioni. | ere in formato .pdf. Il nome dei file deve contenere il | F Legenda     ★ Dato obbligatorio     Dettaglio     Modifica     Elimina |
| Tipo titolo                                                                                                    | Min                                                     |                                                                          |
| Autocertificazione curriculum                                                                                                    | 1                                                       |                                                                          |
| Dichiarazione di valore in loco                                                                                                    | 0                                                       |                                                                          |
| Documento di identità                                                                                                    | 1                                                       |                                                                          |
| Titolo accademico tradotto                                                                                                    | 0                                                       |                                                                          |

#### Titoli dichiarati

| Tipologia                                                              |              | Titolo           | Azioni                                       |                                              |                                   |  |
|------------------------------------------------------------------------|--------------|------------------|----------------------------------------------|----------------------------------------------|-----------------------------------|--|
| Documento di identità                                                  |              | Carta d'identità | 9                                            | <b></b>                                      | 6                                 |  |
| Vuoi allegare altri documenti o titoli alla<br>domanda di ammissione?* | ● Si<br>○ No | _                | K                                            | $\uparrow$                                   | 7                                 |  |
| Indietro Avanti                                                        |              |                  | Grazie alle<br>visualizzare<br>cancellare il | e icone, si pos<br>e modificare<br>documento | ssono:<br>e i dati o<br>inserito. |  |

27) Carica la dichiarazione sostitutiva di certificazione selezionando "Autocertificazione curriculum" dal menu a tendina in *Tipologia*, definisce il tipo di documento caricato in *Titolo*, inserisce l'informazione sul conseguimento o meno del titolo in *Descrizione* e carica il documento <u>in PDF</u> nominandolo in questo modo: CV\_Cognome Nome come da es. riportato sotto. Poi clicca Avanti.

| UNIVERSITÀ DI                                                                                                   | PAVIA                                                                 | MENU                                  |
|----------------------------------------------------------------------------------------------------|-----------------------------------------------------------------------|---------------------------------------|
| Dichiarazione titolo di valutazione<br>Inserisci i dati del documento/titolo.<br>_ Dettaglio titolo o documento |                                                                       | ∓ Legenda         ★ Dato obbligatorio |
| Tipologia:*                                                                                                    | Autocertificazione curriculum                                         |                                       |
| Titolo:*                                                                                                    | cv                                                                    |                                       |
| Descrizione:                                                                                                    | Titolo conseguito / non ancora conseguito al momento dell'iscrizione. |                                       |
|                                                                                                    | Caratteri rimanenti: 1931                                             |                                       |
| Allegato:*                                                                                                    | Scegli file CV_Cognome Nome.pdf                                       |                                       |
|                                                                                                    |                                                                       |                                       |

- 28) Si ricorda che i cittadini stranieri dovranno caricare anche:
  - c) il titolo accademico tradotto con l'indicazione degli esami sostenuti e votazione riportata; votazione media conseguita negli esami sostenuti durante il corso della carriera universitari, data di immatricolazione al corso di laurea e sua durata legale tradotti in lingua italiana;
  - d) la dichiarazione di valore in loco.

Per maggiori informazioni in merito, fare riferimento al Bando.

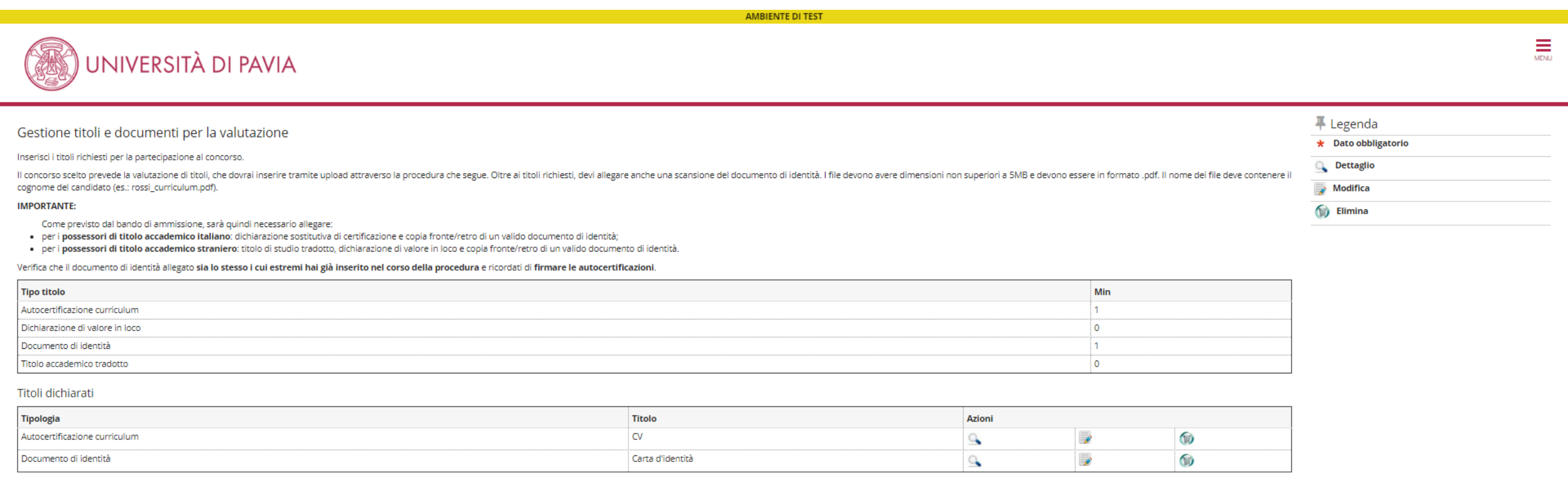

Vuoi allegare altri documenti o titoli alla 🛛 💿 Sì

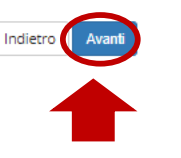

### 29) Una volta caricati tutti i documenti richiesti, selezionare "NO" e poi Avanti.

|                                                                                                    | AMBIENTE DI TEST |        |         |   |  |      |
|----------------------------------------------------------------------------------------------------|------------------|--------|---------|---|--|------|
| UNIVERSITÀ DI PAVIA                                                                                                    |                  |        |         |   |  | MENU |
| Gestione titoli e documenti per la valutazione   Inserisci i titoli richiesti per la partecipazione al concorso.   Il concorso scetto prevede la valutazione di titoli, che dovrai inserire tramite upload attraverso la procedura che segue. Oltre ai titoli richiesti, devi allegare anche una scansione del documento di identità. I file devono avere dimensioni non superiori a SMB e devono essere in formato.pdf. Il nome dei file deve contenne ri |                  |        |         |   |  |      |
| Tipo titolo                                                                                                    |                  |        | Min     |   |  |      |
| Autocertificazione curriculum                                                                                                    |                  |        | 1       |   |  |      |
| Dichiarazione di valore in loco                                                                                                    |                  |        | 0       |   |  |      |
| Documento di identità                                                                                                    |                  |        | 1       |   |  |      |
| Titolo accademico tradotto                                                                                                    |                  |        | 0       |   |  |      |
| Titoli dichiarati                                                                                                    |                  |        |         |   |  |      |
| Tipologia                                                                                                    | Titolo           | Azioni |         |   |  |      |
| Autocertificazione curriculum                                                                                                    | CV               | 9      | <b></b> | 6 |  |      |
| Documento di identità                                                                                                    | Carta d'identità | 2      | 5       | 6 |  |      |
| Vuoi allegare altri documenti o titoli alla OSi<br>domanda di ammissione?* ® No                                                                                                    |                  |        |         |   |  |      |

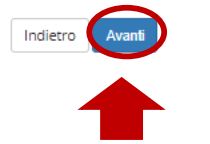

30) Tramite questa schermata, il candidato può controllare i documenti caricati; se risultano corretti, clicca Avanti.

| AMBIENTE DI TEST    |      |
|---------------------|------|
| UNIVERSITÀ DI PAVIA | MENU |

Conferma dichiarazione titoli e documenti per la valutazione

Verifica le informazioni inserite relativamente ai titoli e ai documenti inseriti per la valutazione.

| Tipologia                     | Titolo           |
|-------------------------------|------------------|
| Autocertificazione curriculum | 0                |
| Documento di identità         | Carta d'identità |

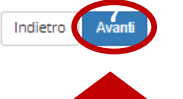

## **CONFERMA ISCRIZIONE**

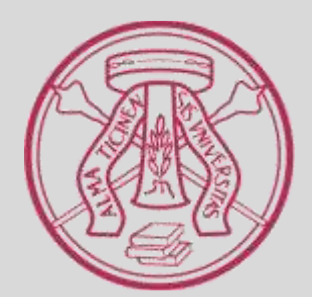

31) Per concludere l'iscrizione e renderla effettiva, il candidato dovrà confermare l'iscrizione, cliccando su **Conferma l'iscrizione** al concorso.

| АМВІ                                                                                                    | ENTE DI TEST                           |
|----------------------------------------------------------------------------------------------------|----------------------------------------|
| UNIVERSITÀ DI PAVIA                                                                                           | MENU                                   |
| Conferma scelta concorso<br>Verifica le informazioni relative alle scelte effettuate nelle pagine precedenti. |                                        |
| Tipologia titolo di studio Descrizione Valido por                                                             | Specializzazione<br>PROFESSIONI LEGALI |
| DettaglioCategoria amministrativa ed ausili di invalidità                                                     | 99001 - PROFESSIONI LEGALI             |
| Richiesta ausilio handicap Indietro Conferma Fiscrizione al concorso                                          | No                                     |
|                                                                                                    |                                        |

32) L'iscrizione è stata completata. A questo punto, il candidato dovrà:

a) stampare la ricevuta di iscrizione, firmarla e conservarla in vista del test di ammissione;

b) effettuare il pagamento del rimborso spese del test di ammissione;

Per stampare la ricevuta di iscrizione, clicca su Stampa ricevuta di iscrizione.

|                                                                                                    | AMBIENTE DI TEST                           |                           |                     |             |                  |
|----------------------------------------------------------------------------------------------------|--------------------------------------------|---------------------------|---------------------|-------------|------------------|
| UNIVERSITÀ DI PAVIA                                                                                                    |                                            |                           |                     |             | MENU             |
| Riepilogo iscrizione concorso                                                                                                    |                                            |                           |                     |             |                  |
| Il processo di inserimento dei dati on-line per l'iscrizione al concorso è stato completato con successo. Per eventuali adempimenti successivi si                                                                                                    | i consulti con cura il bando del concorso. |                           |                     |             |                  |
| ATTENZIONE<br>Il pagamento relativo al contributo d'iscrizione al concorso dev'essere effettuato entro il termine perentorio indicato.                                                                                                    |                                            |                           |                     |             |                  |
| Concorso di ammissione                                                                                                    |                                            |                           |                     |             |                  |
| Descrizione                                                                                                    | PROFESSIONI LEGALI                         |                           |                     |             |                  |
| Anno                                                                                                    | Anno 2020/2021                             |                           |                     |             |                  |
| Prematricola                                                                                                    | rematricola 1                              |                           |                     |             |                  |
| – Categoria amministrativa ed ausili di invalidità                                                                                                    |                                            |                           |                     |             |                  |
| Richiesta ausilio svolgimento prove                                                                                                    | Νο                                         |                           |                     |             |                  |
| Valido per                                                                                                    |                                            |                           |                     |             |                  |
| Dettaglio                                                                                                    | Scad. ammissione                           | Scad. preimmatricolazione |                     |             |                  |
| 99001 - PROFESSIONI LEGALI                                                                                                    |                                            |                           |                     |             |                  |
| Prove                                                                                                    |                                            |                           |                     |             |                  |
| Descrizione Tipologia Data Ora Sede                                                                                                    |                                            |                           | Pubblicazione esiti | Materie Sta | to Voto/Giudizio |
| INVA SCRITTA PROFESSIONI LEGALI Scritto and in svolgimento della prova verrà pubblicato sul sito internet: https://web.unipv.it/formazione/scuola-di-specializzazione-per-le-professioni-legali/iscriversi-alla-scuola-di-specializzazione-per-le-professioni-legali/ |                                            |                           |                     | -           |                  |

Titoli di valutazione

| Tipologia                     | Titolo           |
|-------------------------------|------------------|
| Autocertificazione curriculum | Q                |
| Documento di identità         | Carta d'identità |

Home concorsi (Stampa ricevuta di iscrizione) Stato pagamenti

## **STAMPA RICEVUTA DI ISCRIZIONE**

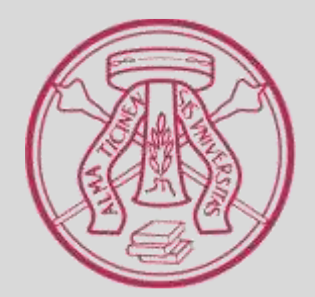

#### 33) E' possibile sia salvare che stampare la ricevuta. Stampare la ricevuta, firmarla e conservarla in vista del test di ammissione.

DOMANDA/RICEVUTA DI PARTECIPAZIONE ALLA PROVA DI AMMISSIONE

> Al Magnifico Rettore della Università degli Studi di PAVIA - TEST Corso Strada Nuova, 65 - PAVIA

la sottoscritta, preso atto di quanto previsto dal bando di ammissione, chiede di partecipare alla prova di ammissione del seguente corso di studio, ai fini della eventuale immatricolazione:

Scuola di Specializzazione -99001 - PROFESSIONI LEGALI

#### DICHIARA

#### SOTTO LA PROPRIA RESPONSABILITA' AI SENSI DELL'ART. 46 DEL D.P.R. N. 445 DEL 28 DICEMBRE 2000 (TESTO UNICO DELLE DISPOSIZIONI LEGISLATIVE E REGOLAMENTARI IN MATERIA DI DOCUMENTAZIONE AMMINISTRATIVA) QUANTO SEGUE:

| Cognome e nome          | : FGHILMN ABCDE                     |
|-------------------------|-------------------------------------|
| Data e luogo di nascita | : 01/01/1990 - Pavia (PV)           |
| Codice fiscale          | : FGHBCD90A41G388H                  |
| Cittadinanza            | : ITALIANA                          |
| Residenza               | : Via/P.zza Corso Strada Nuova , 65 |
|                         | 27100 - Pavia (PV)                  |
|                         | : Tel. 3331122333                   |
| Domicilio               | : Via/P.zza Corso Strada Nuova , 65 |
|                         | 27100 - Pavia (PV)                  |
|                         | : Tel. 3331122333                   |
| Tipo titolo             | : Laurea Magistrale, GIURISPRUDENZA |
| Stato                   | : Laureando                         |

la sottoscritta dichiara di allegare tutti i documenti previsti dal bando di ammissione nonchè l'attestazione comprovante il versamento del contributo spese prova di ammissione.

#### la sottoscritta dichiara inoltre:

 - di aver ricevuto le informazioni di cui all'art. 13 del Regolamento (UE) 2016/679 relativo alla protezione delle persone fisiche con riguardo al trattamento dei dati personali, nonché alla libera circolazione di tali dati;

 di essere consapevole delle responsabilità penali e amministrative inerenti alla predetta dichiarazione. In particolare è consapevole che costituisce reato fornire dichiarazioni mendaci, porre in essere atti viziati da falsità materiale, nonché utilizzare atti affetti da tale falsità (dall'art. 76 del D.P.R. 28 dicembre 2000, n.445 e successive modificazioni ed integrazioni);

 di essere consapevole che l'esibizione di dati non più rispondenti a verità è equiparata, ad ogni effetto, all'utilizzo di dati falsi;

 - di essere consapevole che le posizioni acquisite utilizzando i predetti atti o dichiarazioni mendaci saranno poste nel nulla con efficacia retroattiva dalla presentazione dall'istanza (art. 75 del D.P.R. 28 dicembre 2000, n.445 e successive modificazioni ed integrazioni) e che le tasse pagate non saranno più rimborsate;

Numero, data e ora di presentazione della domanda: 1 - 07/08/2020 h.13:37.

## PAGAMENTO RIMBORSO SPESE TEST DI AMMISSIONE

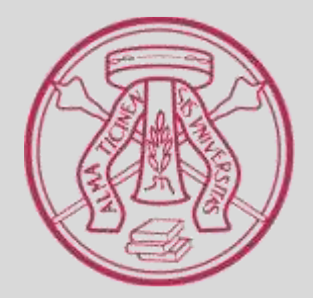

34) Se il candidato intende pagare il rimborso delle spese del test di ammissione contestualmente all'iscrizione, è sufficiente riprendere l'ultima schermata e cliccare su **Stato pagamenti** per visualizzare la fattura.

|                                                          |                     |           |           |                                                                              | AMBIE                                             | INTE DI TEST                                            |                                                  |                                    |               |               |
|----------------------------------------------------------|---------------------|-----------|-----------|------------------------------------------------------------------------------|---------------------------------------------------|---------------------------------------------------------|--------------------------------------------------|------------------------------------|---------------|---------------|
|                                                          | UNIVERSITÀ DI PAVIA |           |           |                                                                              |                                                   | MENU                                                    |                                                  |                                    |               |               |
| Riepilogo iscrizione                                     | conc                | orso      | )         |                                                                              |                                                   |                                                         |                                                  |                                    |               |               |
| Il processo di inserimento dei dati on-lin               | e per l'iscrizio    | one al co | oncorso   | e stato completato con successo. Per eventuali adempimenti successivi si     | consulti con cura il bando del concorso.          |                                                         |                                                  |                                    |               |               |
| ATTENZIONE<br>Il pagamento relativo al contributo d'iscr | izione al con       | corso de  | ev'essere | effettuato entro il termine perentorio indicato.                             |                                                   |                                                         |                                                  |                                    |               |               |
| Concorso di ammissione                                   |                     |           |           |                                                                              |                                                   |                                                         |                                                  |                                    |               |               |
| Descrizione                                              |                     |           |           |                                                                              |                                                   | PROFESSIONI   EGALI                                     |                                                  |                                    |               |               |
| Anno                                                     |                     |           |           |                                                                              |                                                   | 2020/2021                                               |                                                  |                                    |               |               |
| Prematricola                                             |                     |           |           |                                                                              |                                                   | 1                                                       |                                                  |                                    |               |               |
| 🗕 Categoria amministrativa                               | ed ausi             | li di ir  | nvalid    | tà                                                                           |                                                   |                                                         |                                                  |                                    |               |               |
| Richiesta ausilio svolgimento prov                       | e                   |           |           |                                                                              |                                                   | No                                                      |                                                  |                                    |               |               |
| Valido per                                               |                     |           |           |                                                                              |                                                   |                                                         |                                                  |                                    |               |               |
| Dettaglio                                                |                     |           |           |                                                                              | Scad. ammissione                                  |                                                         | Scad. preimmatricolazione                        |                                    |               |               |
| 99001 - PROFESSIONI LEGALI                               |                     |           |           |                                                                              |                                                   |                                                         |                                                  |                                    |               |               |
| Prove                                                    |                     |           |           |                                                                              |                                                   |                                                         |                                                  |                                    |               |               |
| Descrizione                                              | Tipologia           | a Data    | ora       | Sede                                                                         |                                                   |                                                         |                                                  | Pubblicazione esiti                | Materie Stato | Voto/Giudizio |
| PROVA SCRITTA PROFESSIONI LEGALI                         | Scritto             |           |           | Il luogo di svolgimento della prova verrà pubblicato sul sito internet: http | os://web.unipv.it/formazione/scuola-di-specializ: | zazione-per-le-professioni-legali/iscriversi-alla-scuol | a-di-specializzazione-per-le-professioni-legali/ | Dal 13/11/2019 al 31/12/2019 23:59 | -             | -             |
| Titoli di valutazione                                    |                     |           |           |                                                                              |                                                   |                                                         |                                                  |                                    |               |               |
| Tipologia                                                |                     |           |           |                                                                              |                                                   |                                                         | Titolo                                           |                                    |               |               |
| Autocertificazione curriculum                            | icazione curriculum |           |           |                                                                              |                                                   |                                                         |                                                  |                                    |               |               |

Carta d'identità

| )ocu | imer | nto | di | ide | nti | t |
|------|------|-----|----|-----|-----|---|

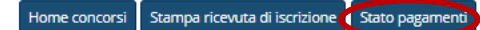

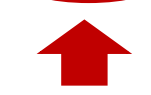

35) Altrimenti può nuovamente accedere alla propria Area Riservata in un altro momento e selezionare "Segreteria" dalla colonna a destra.

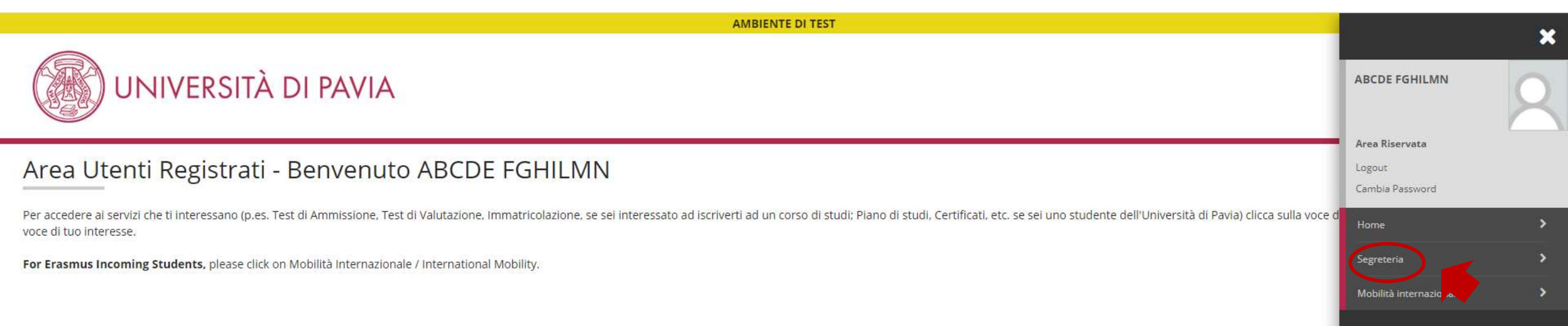

36) Dopodiché sceglie "Pagamenti" dalla colonna di destra per visualizzare la fattura.

| AMBIENTE DI TEST                                                                                                    |                                                   | •• |
|----------------------------------------------------------------------------------------------------|---------------------------------------------------|----|
| UNIVERSITÀ DI PAVIA                                                                                                    | ABCDE FGHILMN                                     | 2  |
|                                                                                                    | Area Riservata                                    |    |
| Area Utenti Registrati - Benvenuto ABCDE FGHILMN                                                                                                    | Logout                                            |    |
|                                                                                                    | Cambia Password                                   |    |
| Per accedere ai servizi che ti interessano (p.es. Test di Ammissione, Test di Valutazione, Immatricolazione, se sei interessato ad iscriverti ad un corso di studi; Piano di studi, Certificati, etc. se sei uno studente dell'Università di Pavia) clicca sulla voce d voce di tuo interesse. | < Segreteria                                      |    |
| For Erasmus Incoming Students, please click on Mobilità Internazionale / International Mobility.                                                                                                    | Test di Ammissione                                |    |
|                                                                                                    | Test di Valutazione                               |    |
|                                                                                                    | Esami di Stato                                    |    |
| Home                                                                                                    | Immatricolazione                                  |    |
|                                                                                                    | Atti Carriera                                     |    |
|                                                                                                    | Benefici<br>Pagamenti<br>Dichiarazione Invalidità |    |

#### 37) A questo punto il candidato seleziona il n. di fattura corrispondente al percorso e prosegue con la procedura guidata.

| AMBIENTE DI TEST                                                                                                    |           |
|----------------------------------------------------------------------------------------------------|-----------|
| UNIVERSITÀ DI PAVIA                                                                                                    | MENU      |
| Elenco Tasse                                                                                                    |           |
| In questa pagina sono elencati tutti i pagamenti addebitati allo studente: tasse di ammissione ai concorsi, tasse di iscrizione, contributi per stampa diploma, more ecc.                                                                                                    |           |
| AVVISO. La data di scadenza riportata su tutti i MAV (ad eccezione di quelli relativi alla prima, alla seconda e alla terza rata, nonché del contributo di partecipazione agli esami di Stato) rappresenta una semplice data di riferimento, che non implica alcun ulteriore contributo di mora per pagamenti effettuati oltre tale termine. |           |
| Ulteriori informazioni relative ai pagamenti sono disponibili ai link:<br>• Corsi di studio umanistici e scientifici<br>• Corsi di dottorato<br>• Master<br>• Scuole di specializzazione area medica<br>• Scuola di specializzazione per le professioni legali<br>• Esami di Stato                                                           |           |
| Addebiti fatturati                                                                                                    | Cerca Q - |

| Fattura | Codice IUV     | Descrizione                                                                                                    | Data Scadenza | Importo | Stato Pagamento | Pagamento PagoPA |
|---------|----------------|----------------------------------------------------------------------------------------------------|---------------|---------|-----------------|------------------|
| 2387064 | 00000029370551 | PROFESSIONI LEGALI - Scuola di Specializzazione - PROFESSIONI LEGALI<br>- Tassa di ammissione al concorso per le professioni legali A.A. 2020/2021 | 31/08/2020    | 67,00 € | on pagato       | N ABILITATO      |
|         |                |                                                                                                    |               |         |                 |                  |

Legenda:

- non pagato
- 👩 pagamento in attesa
- pagato/pagato confermato
- 😁 abilitato il pagamento con PagoPA
- 🗃 eseguita la stampa avviso PagoPA

38) Il candidato può scegliere di pagare direttamente dal pc oppure stampare l'avviso e seguire le indicazioni riportate sullo stesso.

|                                                                                                  | AMBIENTE DI TEST                                                                                                    |
|--------------------------------------------------------------------------------------------------|----------------------------------------------------------------------------------------------------|
|                                                                                                  | ERSITÀ DI PAVIA                                                                                                    |
| <ul> <li>★ • Elenco Tasse • Tasse</li> <li>Dettaglio Fattu</li> <li>Fattura 2387064 —</li> </ul> | ura                                                                                                    |
| Data Scadenza                                                                                    | 31/08/2020                                                                                                    |
| Importo                                                                                          | 67,00 €                                                                                                    |
| Modalità                                                                                         | PAGAMENTO MEDIANTE NODO                                                                                                    |
| pagoPA                                                                                           | ATTENZIONE: II pagamento con carta di credito tramite PagoPA dovrà avvenire attraverso uno degli istituti di credito proposti nelle prossime pagine. Non è necessario essere titolare di un conto corrente presso la banca prescelta: assicurati soltanto che il circuito della tua carta (es. Mastercard, Visa, Maestro, Visa Electron) sia compreso tra quelli<br>supportati per il pagamento.<br>Fai attenzione a navigare nelle prossime pagine <b>utilizzando i pulsanti della pagina web, non quelli del browser</b> .<br>Ulteriori informazioni su PagoPA sono disponibili al link www.agid.gov.it. |

Per informazioni sui pagamenti tramite PagoPA leggi il tutorial

Tasse

| Anno                                                      | Rata       | Voce                        | Importo |
|-----------------------------------------------------------|------------|-----------------------------|---------|
| Tassa di ammissione al concorso per le professioni legali |            |                             |         |
| 2020/2021                                                 | Rata unica | Ammissione al concorso SSPL | 67,00 € |

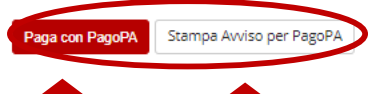

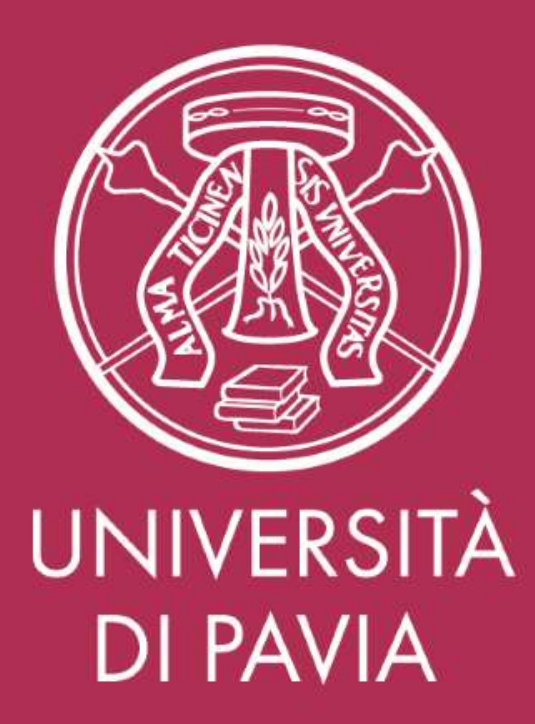

SERVIZIO POST-LAUREA Ester Faroni Tel. 0382.985926 Mail segreteria.aministrativasspl@unipv.it